## iPad Erprobung

für iPads mit Home-Button (iPad der 6. Generation / 2019)

Name: \_\_\_\_\_

Klasse: \_\_\_\_\_

#### **GRUNDLEGENDE BEDIENUNG**

## Grundlegende Bedienung

## Wichtige Einstellungen

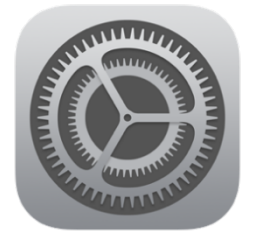

Öffne das Menü **Einstellungen**. Öffne dort den Unterpunkt **Bedienungshilfen**.

# Unter der Überschrift **SEHEN** findest du verschiedene Einstellungsmöglichkeiten

|             | Einstellungen        |     | Bedienungshilfen                                                                                 |        |  |  |
|-------------|----------------------|-----|--------------------------------------------------------------------------------------------------|--------|--|--|
| <b>N</b> 77 |                      | Aus |                                                                                                  |        |  |  |
| 6           | Mitteilungen         |     | Bedienungshilfen unterstützen dich dabei, dein iPad an deine<br>Bedürfnisse anzupassen.<br>SEHEN |        |  |  |
| <b>(</b> )) | Tône                 |     |                                                                                                  | Aus >  |  |  |
| C           | Nicht stören         |     |                                                                                                  | //00 / |  |  |
| 5           | Bildschirmzeit       |     | Zoom                                                                                             | Ein >  |  |  |
|             | Diaseriimzeit        |     | Q Lupe                                                                                           | Aus >  |  |  |
| Ø           | Allgemein            |     | AA Anzeige & Textgröße                                                                           | >      |  |  |
|             | Kontrollzentrum      |     | O Bewegung                                                                                       | >      |  |  |
| AA          | Anzeige & Helligkeit |     | Gesprochene Inhalte                                                                              | >      |  |  |
| (*          | Bedienungshilfen     |     | Audiobeschreibungen                                                                              | Aus >  |  |  |
| *           | Hintergrundbild      |     | PHYSISCH UND MOTORISCH                                                                           |        |  |  |
|             | Siri & Suchen        |     | 🐚 Tippen                                                                                         | >      |  |  |

1. Zoom

- Aktiviere die Zoomfunktion
- Stelle den Zoombereich auf "Vollbildzoom" ein

#### Zum Zoomen tippst du mit 3 Fingern auf den Bildschirm

Zum Bewegen auf dem Bildschirm ziehst du das Bild mit drei Fingern

Zum Ändern der Vergrößerung tippst du mit 3 Fingern und bewegst diese

➔ Probiere die Funktion in verschiedenen Apps aus!

#### 2. Anzeige und Textgröße

#### a) Größerer Text

- Aktiviere die Funktion "größerer dynamischer Text"
- Mit dem Schieberegler kannst du die Textgröße einstellen
- ➔ Stelle mit dem Schieberegler die f
  ür dich richtige Textgr
  ö
  ße ein.
- Öffne dafür verschiedene Apps und sieh dir die jeweiligen Veränderungen an

#### b) Farben umkehren - Intelligent

- Aktiviere die Funktion "Umkehren – intelligent"

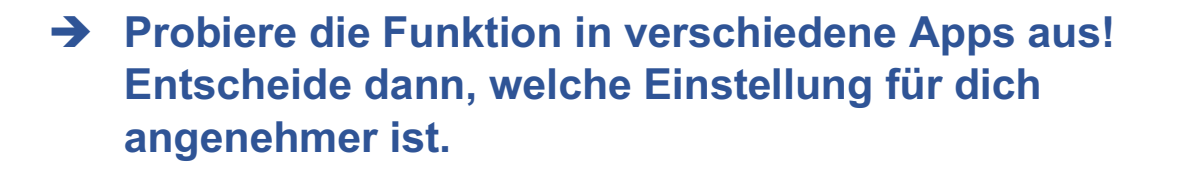

## 3. Kurzbefehl

- Wähle hier den "Zoom" und "Farben umkehren -Intelligent" aus
- durch 3-maliges drücken des Home-Buttons kannst du die Kurzbefehle öffnen und die Funktionen an- und ausschalten

➔ Probiere die Funktion aus!

## 4. Hintergrund einstellen

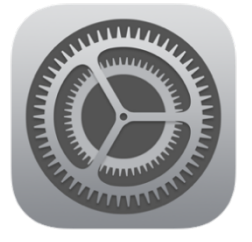

Öffne das Menü **Einstellungen**. Öffne dort den Unterpunkt **Hintergrundbild**.

 Unter "Neuen Hintergrund wählen" kannst du verschiedene verschiedene Hintergründe einstellen.
 Wähle einen Hintergrund aus, auf dem du die Apps gut erkennen kannst

➔ Probiere verschiedene Hintergründe aus.

## **Weitere Funktionen**

### 5. Anpassen des Docks

- am unteren Bildschirmrand befindet sich das sogenannte "Dock", welches einen schnellen Zugriff auf Apps ermöglicht
- hier werden häufig verwendete Apps (rechts) sowie im Dock hinterlegte Apps (links) angezeigt.

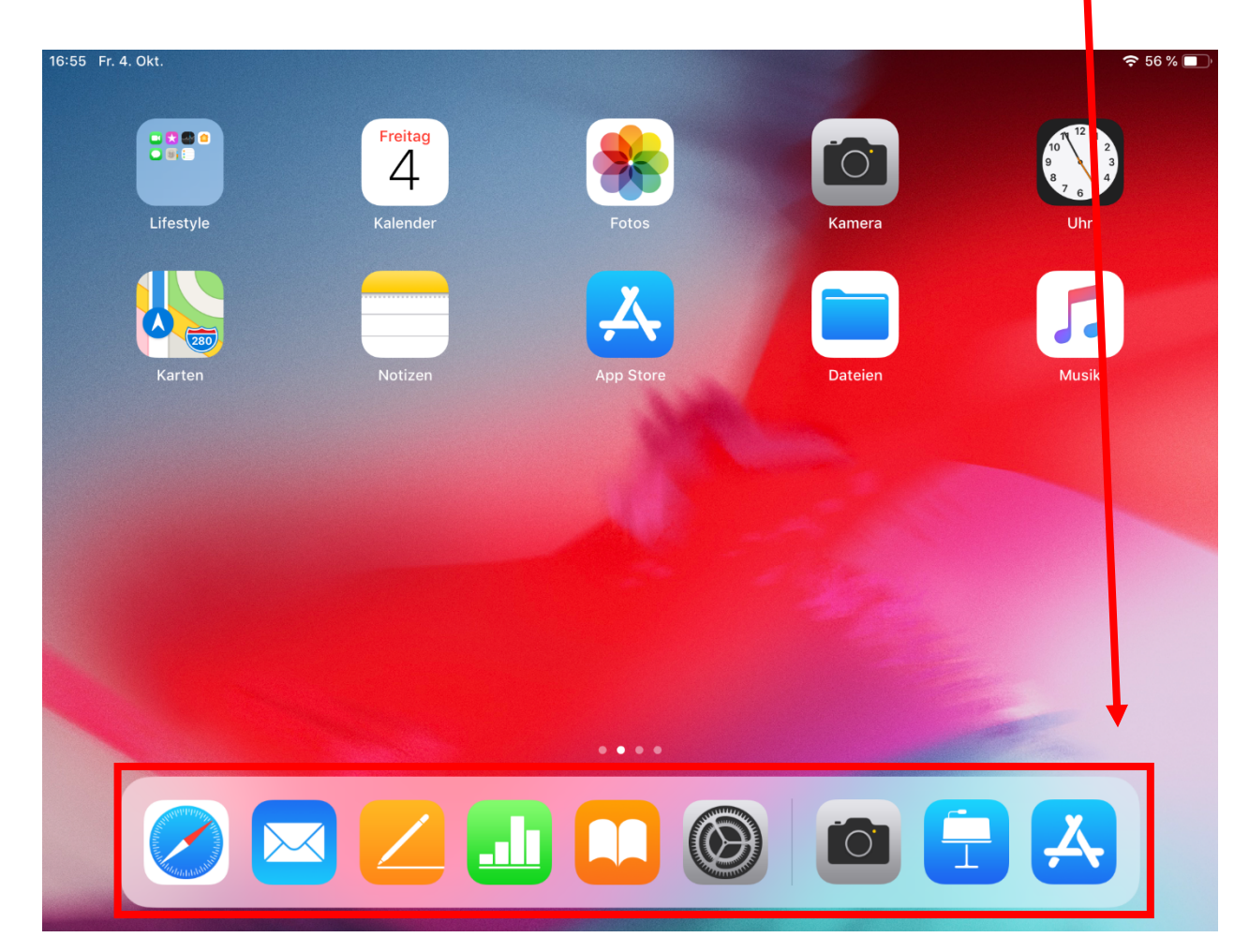

- beim Berühren und Halten eines App-Symbols fangen die Symbole an zu wackeln. Dann können Apps in das Dock oder aus dem Dock heraus verschoben werden.
- ➔ Füge die Bücher-App im Dock ein.

## 6. Bildschirmfoto (Screenshot) machen

- drücke oben am Tablet länger auf die Standby-Taste und betätigst gleichzeitig den Home-Button
- das Foto des Bildschirms wird in der Foto-App gespeichert

➔ Probiere die Funktion aus!

7. Uhr / Timer zum Einstellen der Arbeitszeit

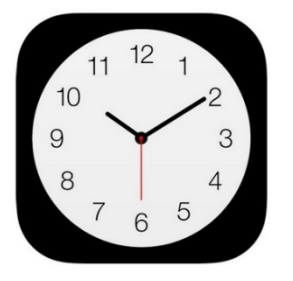

Öffne die Uhr-App.

- unter dem Unterpunkt "Timer" kannst du deine Arbeitszeit z.B. für die Bearbeitung deiner Hausaufgaben einstellen
- der Klingelton zeigt die an, wann die Zeit vorbei ist
- Probiere die Funktion aus! Stelle dafür den Timer auf 10 Minuten und schließe anschließend die App.

## Kamera-App

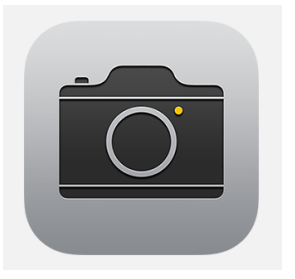

Öffne die Kamera-App.

- Die Kamera-App kannst du nutzen, um Fotos von Tafelbildern zu machen, die du nicht fertig abgeschrieben hast
- Außerdem kannst du damit die vom Lehrer angeschriebenen Hausaufgaben abfotografieren, wenn diese sehr umfangreich sind. Notiere dann gegebenenfalls in deinem Hausaufgabenheft, dass du ein Foto gemacht hast
- Mache Fotos von verschiedenen Plakaten oder Tafelanschrieben in der Klasse

#### KAMERA-APP UND FOTO-APP

## **Die Foto-App**

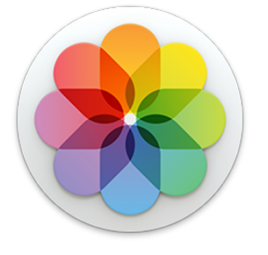

Öffne die Foto-App.

- Die von dir gemachten Fotos werden automatisch in der App "Fotos" gespeichert
- Hier kannst du sie anschauen und sortieren

### 1. Anlegen von Alben

- Öffne am unteren Rand des Bildschirms den Unterpunkt "Alben"
- mit dem blauen + am oberen linken Rand kannst du ein neues Album erstellen und benennen
- Tippe anschließend am oberen rechten Rand des Bildschirms auf "Fertig"
- ➔ Erstelle ein Album mit dem Namen "Tafelbilder" und ein Album mit dem Namen "Hausaufgaben"

## 2. Sortieren von Fotos in Alben

- Öffne am unteren Rand des Bildschirms den Unterpunkt "Fotos"
- Wähle ein Foto aus und tippe es an
- Tippe am oberen Bildschirmrand auf das Symbol
- Wähle am unteren Bildschirmrand die Option "Zum Album hinzufügen" aus.

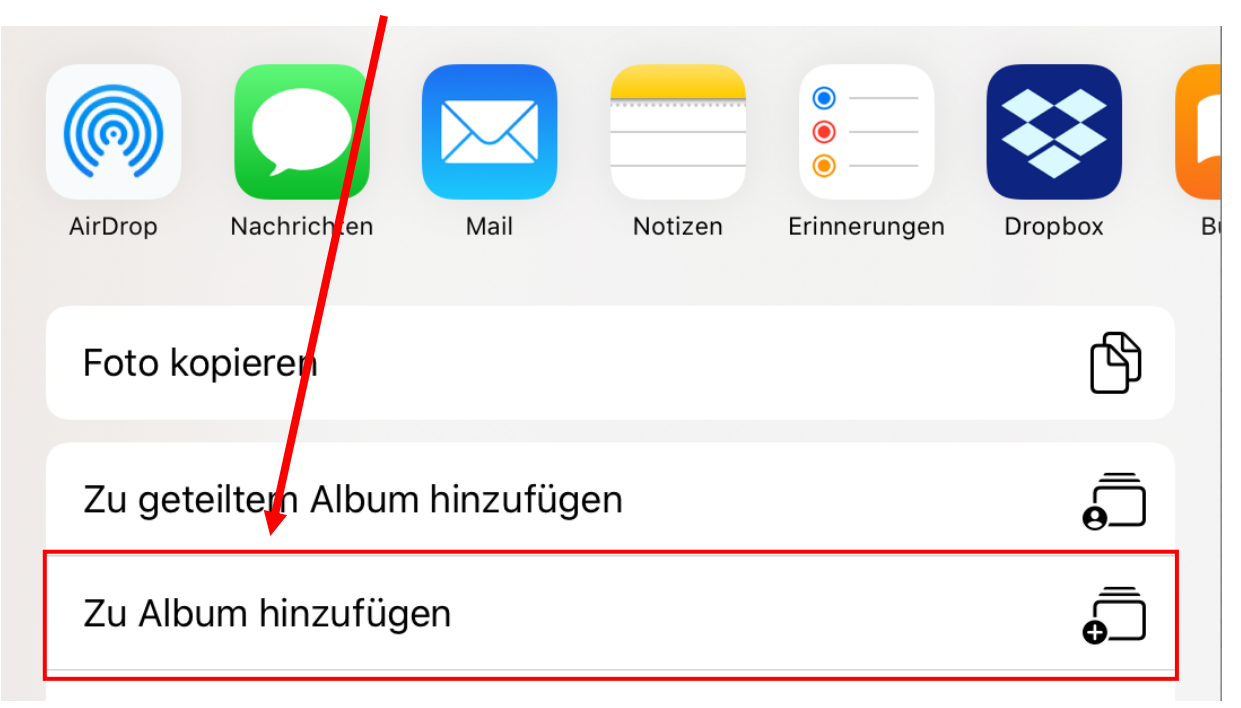

- wähle dann das Album aus, in das das Bild hinzugefügt werden soll
- ➔ Füge alle Bilder, die du vom Klassenraum gemacht hast, in das Album "Tafelbilder" ein

## 3. Löschen von Bildern aus einem Album

- öffne das Bild, das du löschen möchtest
- tippe auf das Mülleimer-Symbol

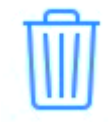

- wähle die Option "Löschen", um das Bild von deinem iPad zu löschen
- → Lösche alle Bilder aus dem Album "Tafelbilder"

ACHTUNG: Wenn du deine Hausaufgaben abfotografierst denke immer daran, das Foto zu löschen, sobald du die Aufgabe erledigt hast. Nur so behältst du den Überblick